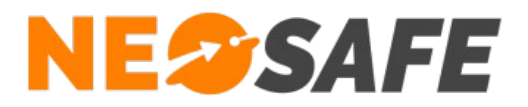

## NeoGuard

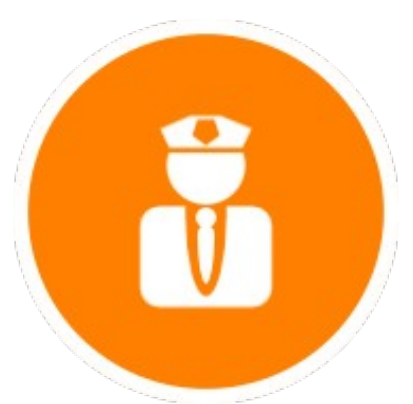

# Démarrage rapide

209 Rue des Sources, 38920 Crolles Tel : 04 76 72 26 77 | contact@neosafe.fr | https://neosafe.fr SAS au Capital de 4 810 € - N° Siren RCS GRENOBLE 522 997 626 - N° TVA Intracommunautaire : FR42522997626

NeoSafe

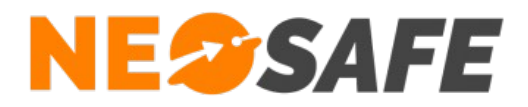

## Attribution des licences (Administrateur de la solution uniquement)

Se munir de son identifiant et son mot de passe puis aller sur le site web **neosafe.fr** rubrique **Accès client** et entrer les informations de connexion.

Le Tableau de bord s'affiche alors :

| NESSAFE         |                                                                                                    |                                                                                      | CLIENT SHADOW                                                                         | 2 💥 🚺 |
|-----------------|----------------------------------------------------------------------------------------------------|--------------------------------------------------------------------------------------|---------------------------------------------------------------------------------------|-------|
| TABLEAU DE BORD |                                                                                                    |                                                                                      |                                                                                       |       |
|                 |                                                                                                    |                                                                                      |                                                                                       |       |
|                 |                                                                                                    | O MON PROFIL                                                                         | J DERNIER CONTACT                                                                     |       |
|                 | Nombre total de licences :       1         Nombre de licences libre :       1         Nombre de licences associées :       0         Image: Comparison of the system of the system of the sy | Nom : SHADOW Prénom : CLIENT Identifiant : Niveau : SHADOWCLIENT MODIFIER MON PROFIL | Aucun contact récent<br>Vos smartphones n'ont pas émis d'évènement pour le<br>moment. |       |
|                 | <u>III</u> STATISTIQUES ALARMES                                                                                                    | MESSENGER O                                                                          | NOTIFICATIONS O                                                                       |       |
|                 |                                                                                                    |                                                                                      | Numéro manquant  Numéro de télénhone manquant pour certains                           |       |

L'association de la licence NeoSafe au smartphone équipé de l'application NeoGuard se fait depuis la page **Paramètres** --> **Licences**, accessibles en ouvrant le menu de navigation en haut à gauche :

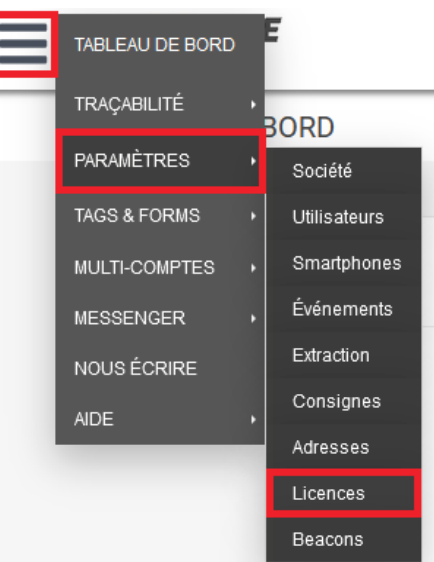

Note : ces menus peuvent être différents selon les produits accessibles

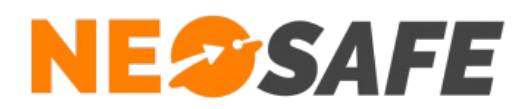

#### La page suivante s'affiche :

| $\equiv$ | NE <sup>©</sup> SAFE |                     |                             |                     |             |            | CLIENT SHADOW | 1 2 🗱 🚺 |
|----------|----------------------|---------------------|-----------------------------|---------------------|-------------|------------|---------------|---------|
|          | PARAMÈTRES -         | LICENCES            |                             |                     |             |            |               |         |
|          |                      | Aodifier Importer P | roduits Nombre              | de licences 1       |             |            |               |         |
|          | Ĺ                    | cence               | ି<br>Nom du smartphone<br>ୁ | °<br>Téléphone<br>Q | °<br>IMEI a | ° Produits | م             | E,      |
|          | МА                   | .5085101            | Nouveau : MA5085101         |                     |             | NeoGuard   |               |         |
|          |                      |                     |                             |                     |             |            |               |         |
|          |                      |                     |                             |                     |             |            |               |         |

Sélectionner une licence et appuyer sur le bouton **Modifier** au-dessus du tableau permet d'entrer les informations du terminal sur lequel l'application NeoProtect est installée :

- Nom du smartphone
- Numéro de téléphone

| Licence          | MA5085101       |
|------------------|-----------------|
| IMEL atual       | 464654564564654 |
| INIEI atuei      | 404004004004    |
|                  |                 |
| Nouvel IMEI      |                 |
|                  |                 |
| Nom              |                 |
| Nom<br>Téléphone | fr 🗸 +33        |
| Nom<br>Téléphone | fr 🗸 +33        |
| Nom<br>Téléphone | fr 🗸 +33        |

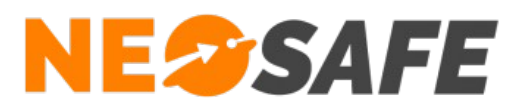

## Installation de l'application

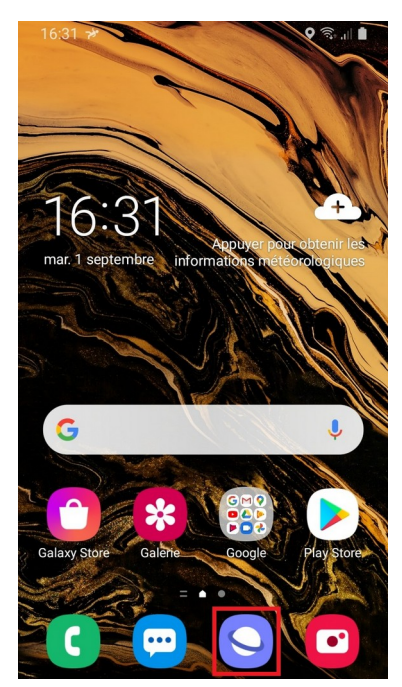

1

L'application NeoGuard se télécharge à partir du site internet **neosafe.fr** 

Pour cela, utiliser l'application **Internet** de votre smartphone et renseigner l'adresse **neosafe.fr** 

Sur le site neosafe.fr, sélectionner **Menu**, puis **Téléchargements** 

Le fichier .apk de l'application NeoGuard se trouve dans la rubrique **Les applications pour Android**, dans le cadre dédié à NeoGuard

Lancer le processus de téléchargement de l'application en appuyant sur **Télécharger** 

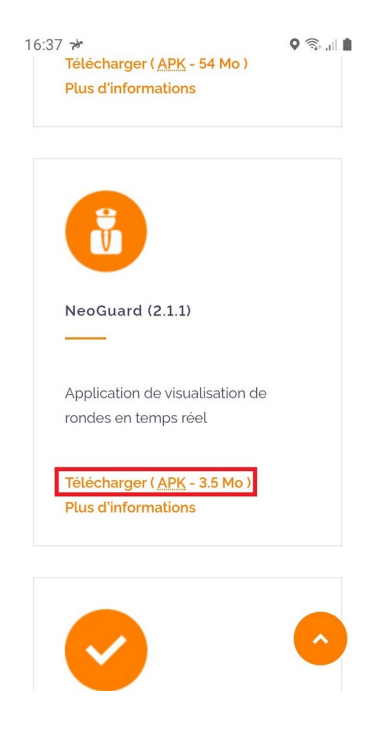

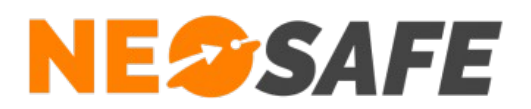

| 16:37 ઋ<br>neosafe.fr ()<br>                                                                       |                                                        |
|----------------------------------------------------------------------------------------------------|--------------------------------------------------------|
|                                                                                                    | Un message de confirmation du téléchargement s'affiche |
| Télécharger le fichier ?<br>NeoGuard_2.1.1.apk                                                     | Valider en appuyant sur <b>Télécharger</b>             |
| votre téléphone. Ne téléchargez ce fichier<br>que si vous faites confiance à sa source.<br>Annuler |                                                        |

Lorsque le téléchargement du fichier .apk est terminé, ouvrir celui-ci et appuyer sur **Installer** pour continuer le processus d'installation

4

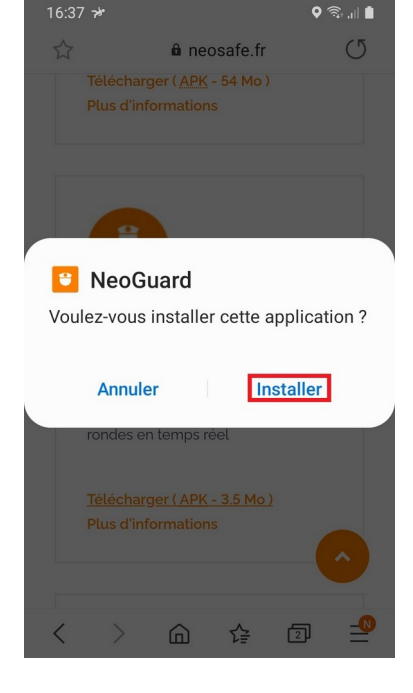

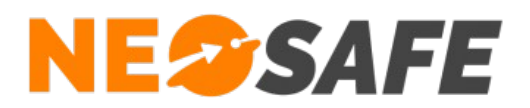

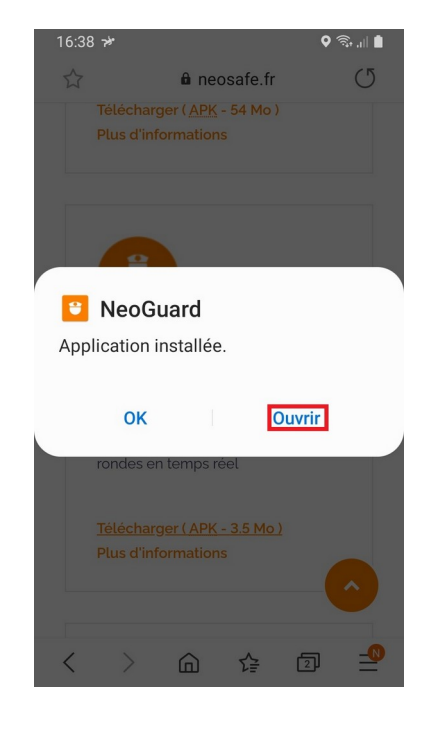

NeoGuard est maintenant installée, appuyer sur le bouton **Ouvrir** pour lancer l'application

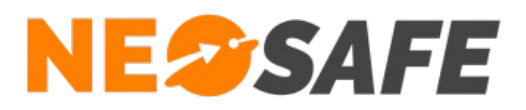

## Première ouverture de l'application

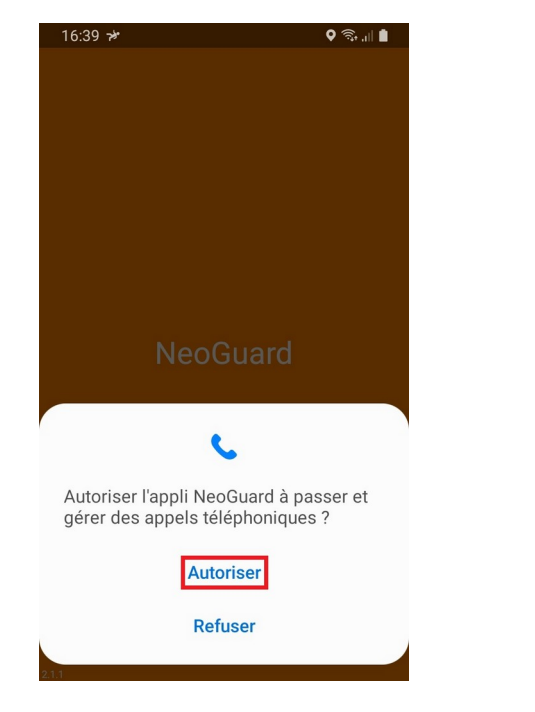

NeoGuard demande l'accès à une ressource spécifique du smartphone pour garantir son bon fonctionnement

Refuser cette autorisation empêchera l'application de démarrer

Appuyer sur Autoriser pour continuer

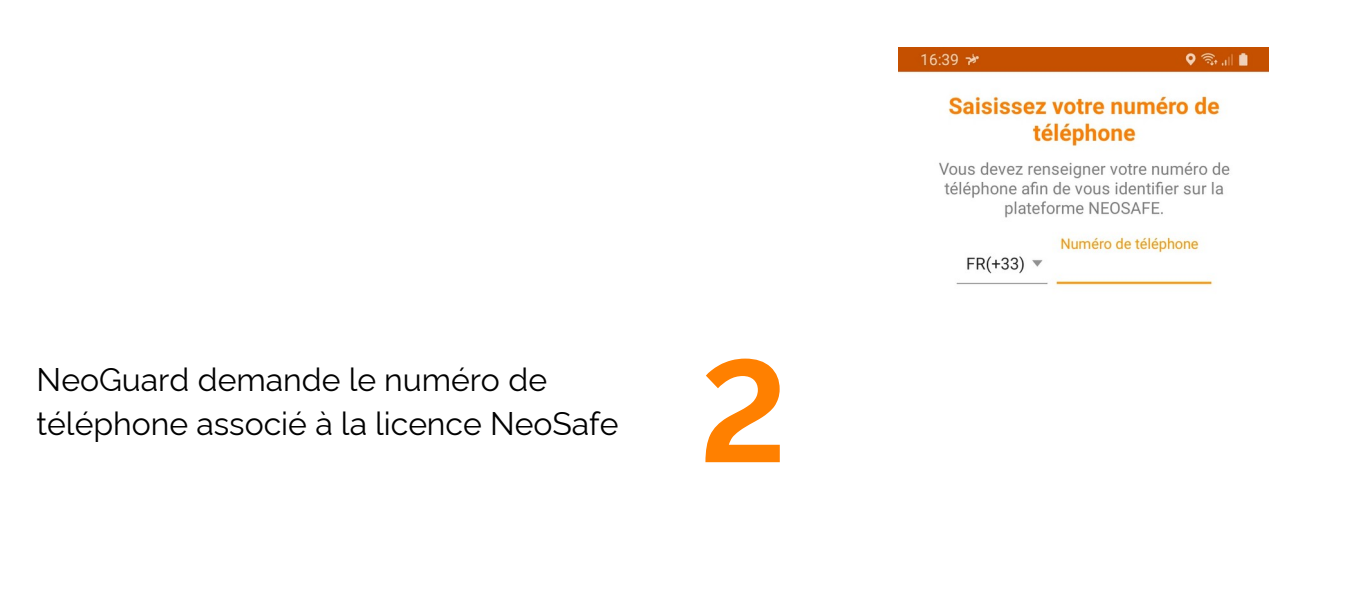

Cette application est une application professionnelle distribuée par la société NEOSAFE.

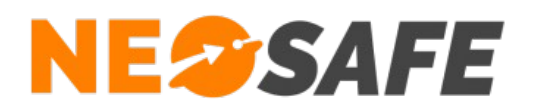

| 16:40 স্ব 🕈 🗣 জিলা 🛔                                                                                                    |   |                                                                    |
|----------------------------------------------------------------------------------------------------|---|--------------------------------------------------------------------|
| Entrez votre numéro de<br>licence                                                                                         |   |                                                                    |
| Vous devez maintenant renseigner<br>votre numéro de licence pour vérifier le<br>rattachement à votre numéro de téléphone. |   |                                                                    |
| Numéro de licence                                                                                                    |   |                                                                    |
|                                                                                                    |   |                                                                    |
|                                                                                                    | 2 | L'application demande ensuite le numéro de licence NeoSafe associé |
|                                                                                                    | 5 | Le format de ce numéro est <b>MAxxxxxx</b>                         |
|                                                                                                    |   |                                                                    |
| SUIVANT<br>Cette application est une application professionnelle<br>distribuée par la société NEOSAFE.                    |   |                                                                    |
|                                                                                                    |   | 16:41 🖬 🥓 🔍 영 영. al 🗎                                              |
|                                                                                                    |   | <b>:</b>                                                           |
|                                                                                                    |   |                                                                    |
|                                                                                                    |   |                                                                    |

Une fois toutes les informations renseignées, l'application va démarrer sur le téléphone

L'écran ci-contre apparaît

Page 8/12

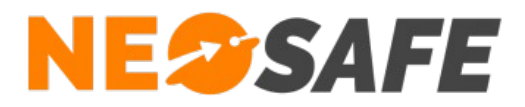

## Paramétrage de la solution (Administrateur de la solution

uniquement)

### Apprentissage des Tags

A partir du menu de navigation de l'interface d'administration, sélectionner **Tag Forms** --> **Apprentissage**.

Un tableau regroupant tous les Tags NFC lus avec un smartphone s'affiche à l'écran, avec la possibilité de renommer les différents Tags pour une meilleure visibilité.

Il est nécessaire de faire l'apprentissage des différents Tags NFC qui composeront les rondes sur le compte NeoSafe et de les associer au client spécifique sur lequel la ronde est créée.

|                           | APPRENTISSAGE DE TAGS NFC     Cient     Render     Cient     Render     Render     Render     Render     Render     Render     Render     Render     Render     Render     Render     Render |                                |                     |          |
|---------------------------|----------------------------------------------------------------------------------------------------|--------------------------------|---------------------|----------|
| APPRENTISSAGE DE TAGS NFC |                                                                                                    |                                |                     |          |
|                           |                                                                                                    |                                |                     |          |
| Client Rondier            |                                                                                                    |                                | Ajouter Modifier    |          |
|                           |                                                                                                    |                                |                     |          |
| Smartphone XCo            | ver 4S                                                                                                    | Date 02/09/2020                |                     |          |
|                           |                                                                                                    |                                |                     |          |
| Client                    | ° Id                                                                                                    | ¢<br>Tag<br>α, ∣               | ث<br>Date événement | ⊾ د      |
|                           | 8ce43a4c                                                                                                    | Т3                             | 02/09/2020 10:03    | ^        |
|                           | c5963a4c                                                                                                    | T2                             | 02/09/2020 10:03    |          |
|                           | 95743a4c                                                                                                    | T1                             | 02/09/2020 10:02    |          |
|                           |                                                                                                    |                                |                     |          |
|                           |                                                                                                    |                                |                     |          |
|                           |                                                                                                    |                                |                     |          |
|                           |                                                                                                    |                                |                     |          |
|                           |                                                                                                    |                                |                     |          |
|                           |                                                                                                    |                                |                     | ~        |
|                           |                                                                                                    |                                |                     |          |
| Tag n° 8ce4               | I3a4c                                                                                                    |                                |                     |          |
| Ancien nom T3             |                                                                                                    | Nouveau nom                    |                     | Modifier |
| Ancien client             |                                                                                                    | Nouveau Client <aucun></aucun> | ~                   |          |
|                           |                                                                                                    |                                |                     |          |

(c) NEOSAFE

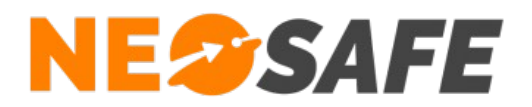

## Création des rondes

A partir du menu de navigation de l'interface d'administration, sélectionner **Tag Forms** --> **Rondes**.

Il est possible de créer des rondes et d'y associer les différents Tags NFC associés au client.

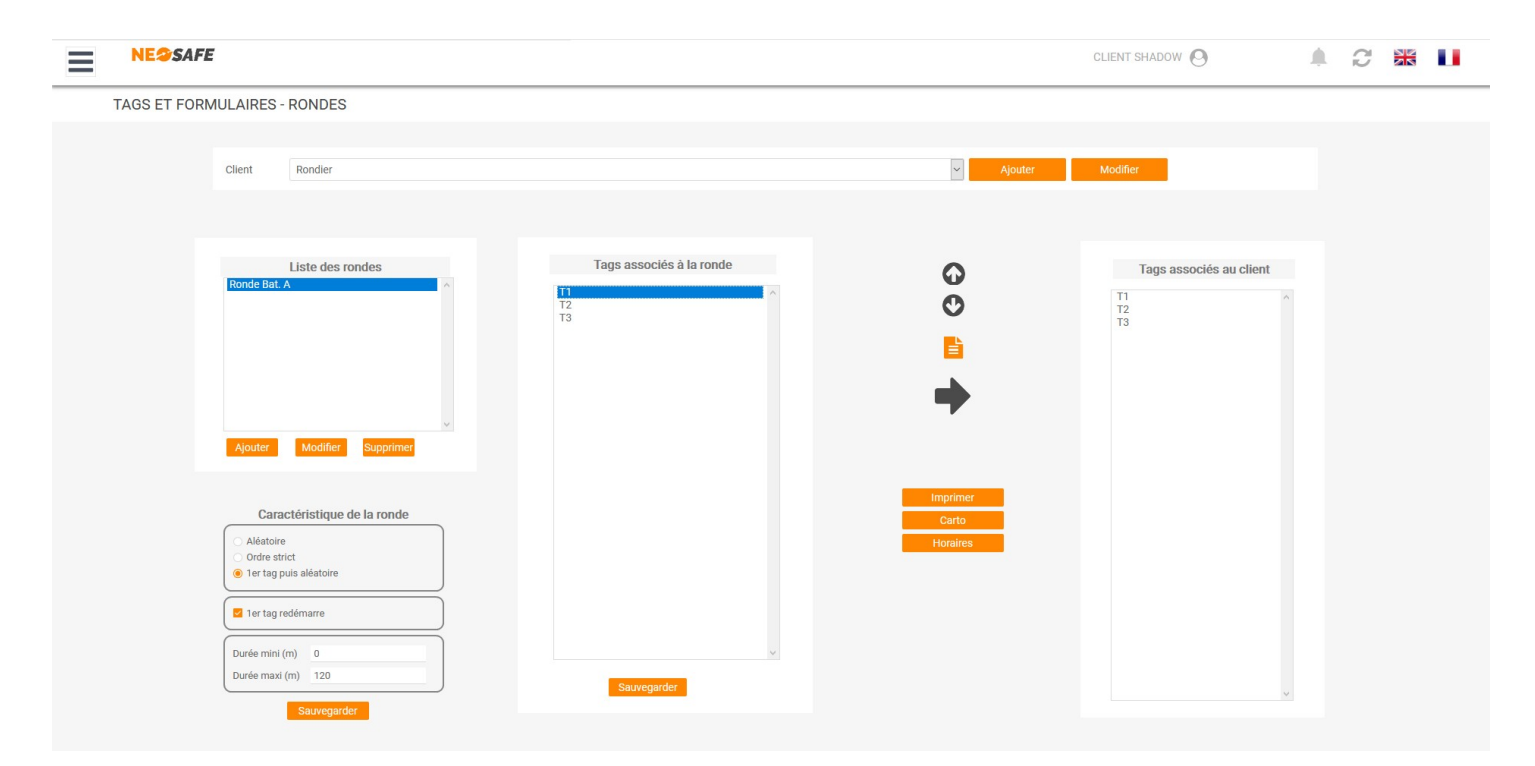

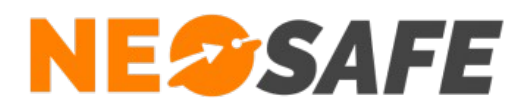

## Visualisation des rondes

A partir du menu de navigation de l'interface d'administration, sélectionner **Traçabilité** --> **Rondes**.

Toutes les rondes, démarrées ou clôturées, apparaissent dans ce tableau.

Il est possible de suivre les rondes en cours et d'imprimer au format .pdf les rondes terminées.

| NE <sup>SAFE</sup>     | SAFE               |                      |          |   |                   | SAXXO SHADOW |            |        | S       |  |  |
|------------------------|--------------------|----------------------|----------|---|-------------------|--------------|------------|--------|---------|--|--|
| TRAÇABILITÉ - RONDES   |                    |                      |          |   |                   |              |            |        |         |  |  |
| oliset                 |                    | 2.                   |          |   |                   |              |            |        |         |  |  |
| Rondier                | ~                  | De 02/09/2           | 020      |   | a<br>02/09/       | 2020         |            | C.     |         |  |  |
|                        |                    |                      |          |   |                   |              |            |        |         |  |  |
| AJOUTER UN COMMENTAIRE |                    |                      |          |   | XCover 4S         |              |            |        |         |  |  |
| <sup>©</sup> Date      | م <sup>ّ</sup> Nom | م <sup>ت</sup> Durée | م Štatus |   | <sup>×</sup> Date | ر ّ Tag      | ر آ Erreur | Ňombre | ۹.<br>۲ |  |  |
| 02/09/2020 10:26       | Ronde Bat. A       | 02:20 s              | ОК       |   | 02/09/2020 10:28  | T3<br>T2     |            | 1      |         |  |  |
|                        |                    |                      |          |   | 02/09/2020 10:26  | т1           |            | 1      |         |  |  |
|                        |                    |                      |          |   |                   |              |            |        |         |  |  |
|                        |                    |                      |          |   |                   |              |            |        |         |  |  |
|                        |                    |                      |          |   |                   |              |            |        |         |  |  |
|                        |                    |                      |          |   |                   |              |            |        |         |  |  |
|                        |                    |                      |          |   |                   |              |            |        |         |  |  |
|                        |                    |                      |          | × | ¢                 | 0            |            |        | - 2     |  |  |
|                        |                    |                      |          |   | Date              | م Tag h      | ors ronde  |        |         |  |  |
|                        |                    |                      |          |   |                   |              |            |        |         |  |  |
|                        |                    |                      |          |   |                   |              |            |        |         |  |  |
|                        |                    |                      |          |   |                   |              |            |        |         |  |  |
|                        |                    |                      |          |   |                   |              |            |        |         |  |  |

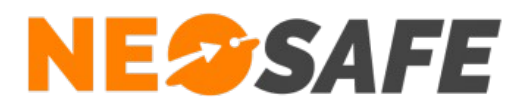

En cas de questions, prendre contact avec la société NEOSAFE : contact@neosafe.fr 09 52 38 96 09

Page 12/12